## From the Holy Rosary Home Page scroll down to the HEART Auction icon and click to enter.

- 1. Click on the 'Donate' icon at the top of the page
- 2. Choose your category of donation
- I am donating an **item or experience** to fulfill my Holy Rosary HEART Auction commitment. If your family is donating an item, service, party, etc. Some examples are: golf clubs, a dinner for 10, a weekend stay at your family vacation home, etc.
- I am fulfilling my HEART Auction commitment with a **donation that I received from a business**. You get credit for meeting your family commitment, while Apple receives a thank you and tax information for their contribution. Example: you work for Apple and you asked for an iPad for a donation to the HEART Auction.
- I am choosing to fulfill my HEART Auction commitment with a **cash donation**. Remember that your minimum contribution is \$100 but anything higher will help to make this a blockbuster event.
- 3. Click on the "donate item" icon at the bottom of the page to be directed to the auction software Ready Set Auction.
- 4. Enter your Holy Rosary family name, or "anonymous" as the donor this is how you will be recognized in the catalog.
- 5. Enter the Donor Contact info as follows:
- 6. If this is your family donation enter your family name and address
- 7. If this is your donation from a business enter the business contact name and business address. This will insure that they will receive a thank you and tax information.
- 8. Enter the value of the item or service.
- 9. Describe your item in detail. This is used to create the catalog entry
- 10. Indicate any restrictions that apply.
- 11. Choose Item Delivery if you choose "I will deliver" you will need to print out a label to attach to the item prior to delivering to the school.
- 12. Please choose how you would like your item displayed.
- 13. Gift Certificate if you would like Holy Rosary to create a Gift Certificate for your item please indicate at this time.
- 14. Click Submit Donation now!
- 15. If you have chosen "I will deliver" for item delivery, follow the succeeding steps.

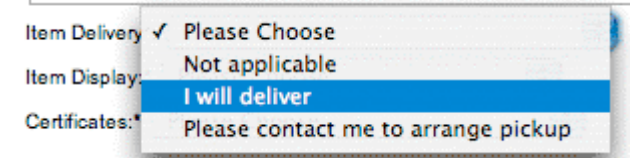

- 16. To print a label for your item, click on the "Click here" to create a label and print it. The label allows us to track your donation.
- 17. Affix the label on your item and turn it in at the School Office!

**Important!** The Auction System does not allow you to make changes once you've submitted your information. If you have to make changes, please click her to contact your <u>Auction Committee</u> for help.

Thank you for your generous contribution to Holy Rosary's annual HEART Auction. Every contribution counts!